## Lentegevoel

nieuwbestand 800x800px 200dpi trek een verloop diagonaal in lentekleuren aan u de keuze.....

ga naar filter vervorm poolcoordinaten kies voor rechthoekig naar polair

|        |                  |                | ), |                 |  |
|--------|------------------|----------------|----|-----------------|--|
|        |                  | Poolcoördinate | n  |                 |  |
|        | 100% ~           | 20             |    | OK<br>Annuleren |  |
| O Rec  | hthoekig naar po | blair          |    |                 |  |
| O Pola | ir naar rechthoe | kig            |    |                 |  |
|        |                  |                |    |                 |  |

ga nu naar filter pixel mozaïek straal cel 200

nu heb je uw achtergrond klaar

open florealmask plaats het op uw achtergrond en vergroot het zoals op het voorbeeld selecteer het masker en geef het een verloop slagschaduw en een lijntje buiten van 1 px

nu dupliceer je deze laag en ga naar filter vervorm kronkel op 999 en plaats deze laag onder florealmask ga naar filter vervangen, faustiaans vervangen 15 px

open nu een lint en plaats het bovenaan de florealmask schaal die zo dat we hem ergens kunnen aanhangen aan de mask,

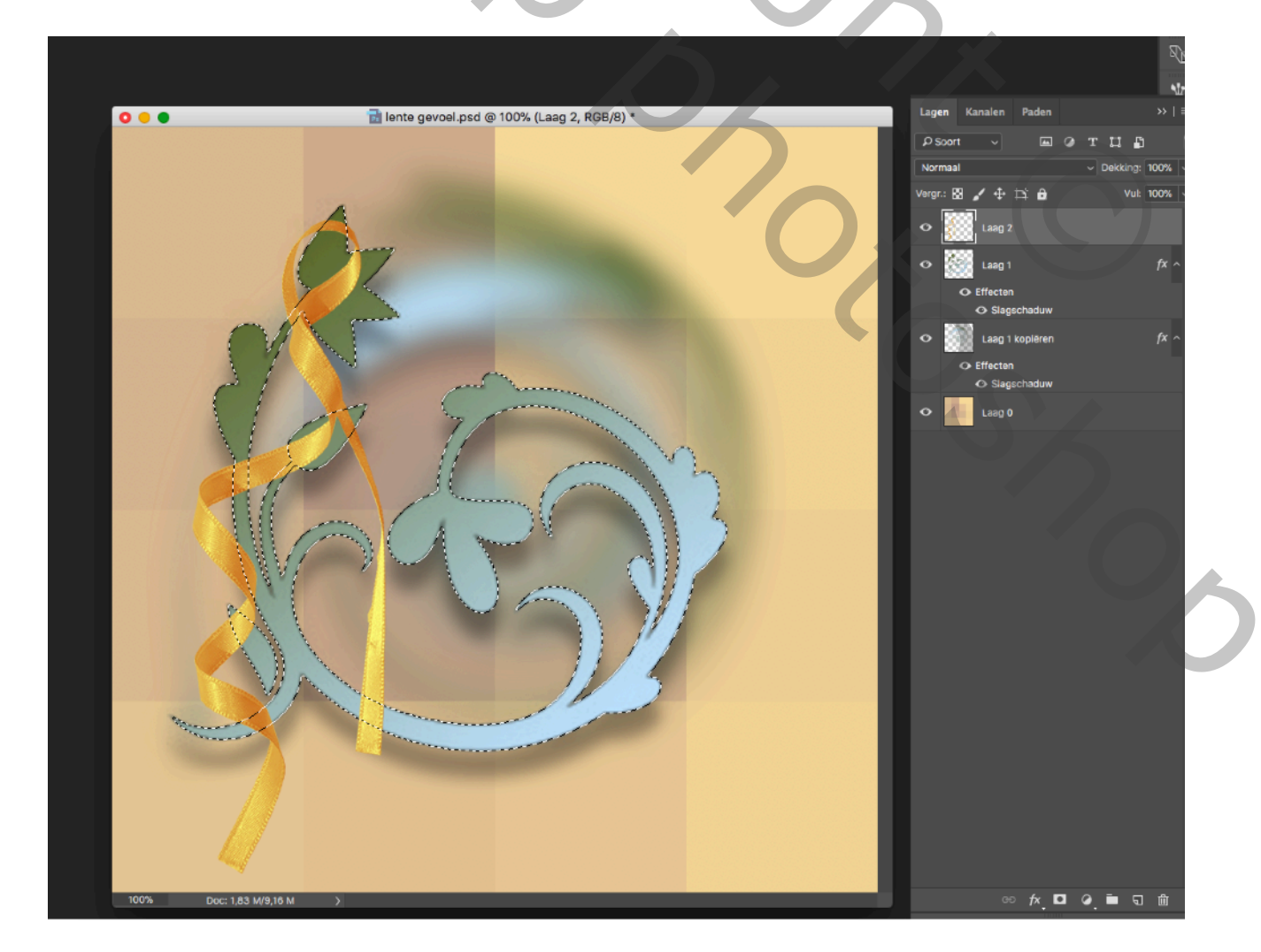

en nu komt de vraag van enkele shoppers hoe weef je een lint door een tekst of zoals hier een bloem

selecteer de florealmask, maak de laag van het lint actief en veeg hier en daar een stukje lint weg,

zodat het lijkt of of het lint rond de de bloem gedraaid is,

deselecteer en geef het lint ook slagschaduw,

doe nu hetzelfde met het andere lint

plaats nu een afbeelding en geef een tekst en je naam niet vergeten maak een laag

en omkader het geheel naar eigen smaak

succes groetjes bobbieke

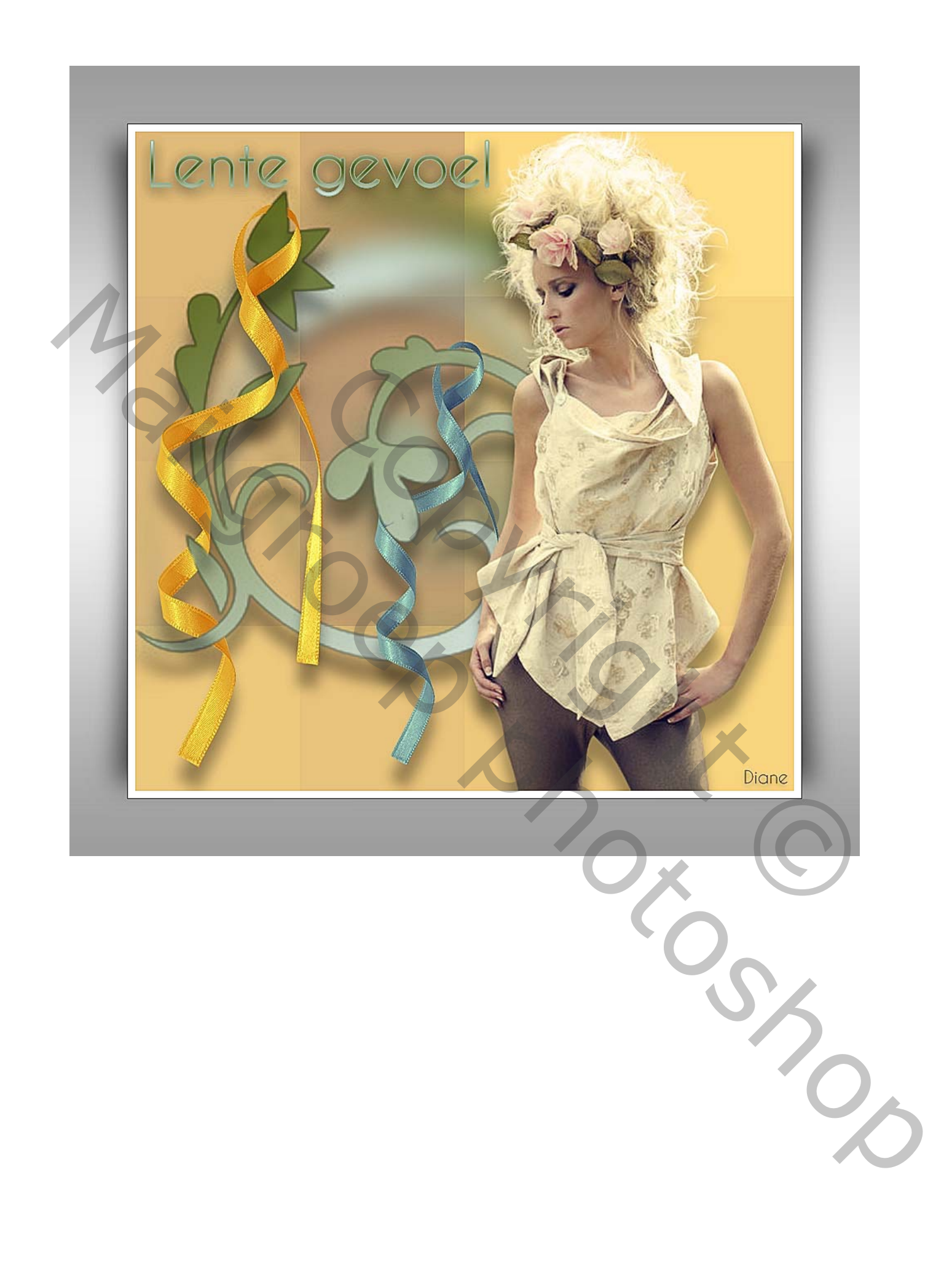